# Cisco Supervisor Desktop-Probleme mit der Internet Connection Firewall unter Windows XP

### Inhalt

Einführung Voraussetzungen Anforderungen Verwendete Komponenten Konventionen Hintergrundinformationen Problem Lösung Zugehörige Informationen

# **Einführung**

In diesem Dokument wird ein Grund beschrieben, warum auf dem Cisco Supervisor Desktop derzeit keine Agenten angezeigt werden, die in einer Cisco IP Contact Center (IPCC)-Umgebung beim Cisco Agent Desktop angemeldet sind.

# Voraussetzungen

#### **Anforderungen**

Die Leser dieses Dokuments sollten über folgende Punkte Bescheid wissen:

- Cisco CallManager
- Cisco Customer Response Solutions (CRS)
- Cisco Agent Desktop
- Microsoft Windows XP Internet Connection Firewall (ICF)

#### Verwendete Komponenten

Die Informationen in diesem Dokument basieren auf den Versionen Software und Hardware:

- Cisco CallManager Version 3.x und höher
- Cisco CRS Version 3.x und höher
- Microsoft Windows XP

Die Informationen in diesem Dokument beziehen sich auf Geräte in einer speziell eingerichteten Testumgebung. Alle Geräte, die in diesem Dokument benutzt wurden, begannen mit einer gelöschten (Nichterfüllungs) Konfiguration. Wenn Ihr Netz Live ist, überprüfen Sie, ob Sie die mögliche Auswirkung jedes möglichen Befehls verstehen.

#### **Konventionen**

Weitere Informationen zu Dokumentkonventionen finden Sie unter <u>Cisco Technical Tips</u> <u>Conventions</u>.

### Hintergrundinformationen

Eine Firewall ist ein Sicherheitssystem, das als Sicherheitsgrenze zwischen einem Netzwerk und außerhalb des Netzwerks fungiert. Windows XP enthält eine Internet Connection Firewall (ICF)-Software, mit der die Kommunikation zwischen dem Internet und dem internen Netzwerk eingeschränkt werden kann. ICF schützt außerdem einen einzelnen Computer, der mit dem Internet verbunden ist, über ein Kabelmodem, ein DSL-Modem oder ein Einwählmodem.

#### **Problem**

Nachdem Sie sich beim Cisco Supervisor Desktop angemeldet haben, sollte der Supervisor alle Agenten sehen, die derzeit beim Cisco Agent Desktop angemeldet sind (siehe <u>Abbildung 1</u>).

| 🕫 Cisco Supervisor Desktop |     | 1         |       | 5         |                   |                 |        |                  | _ 🗆 ×   |
|----------------------------|-----|-----------|-------|-----------|-------------------|-----------------|--------|------------------|---------|
| <u>File V</u> iew Help     |     |           |       |           |                   |                 |        |                  |         |
| FastCall2                  | È   | 3         | 8     | 🔁 🖿       | 9 C+              |                 |        | Ţ                |         |
| E- 🕫 FastCall2             | Age | nt        |       | Current s | tate              | State durati    | on     | Contacts presen  | Contact |
|                            | Nan | cy Kam    | 1 X - | Taking    | -                 | 00:06:05        |        | 0                | 0       |
| Desktop Agents             |     |           |       |           |                   |                 |        |                  |         |
| Supervisor Nancy           | •   |           |       |           |                   |                 |        |                  | ►       |
| Phuo Gong [x2061]          | Г   | Scrolling | parq  | uee messa | <sup>ge</sup> Dat | l<br>ta View Pa | ne Exp | tes at: 10:39 AM | 1       |
|                            |     | Ξα        |       |           |                   |                 |        |                  |         |
|                            |     | Send      |       |           |                   |                 |        |                  | -       |
|                            | -   |           |       | -         |                   |                 |        |                  |         |
|                            |     |           |       |           |                   |                 |        |                  |         |
|                            |     |           |       |           |                   |                 |        |                  | 7       |
|                            |     |           |       |           |                   |                 |        |                  | ^       |
|                            |     |           |       |           |                   |                 |        |                  |         |
|                            |     |           |       |           |                   |                 |        |                  | -       |
| · ·                        |     |           |       |           |                   |                 |        |                  |         |

#### Abbildung 1: Cisco Supervisor Desktop - Agenten

Nachdem sich der Supervisor beim Cisco Supervisor Desktop angemeldet hat, enthält der Datenansicht-Bereich keinen Agenten (siehe <u>Abbildung 2</u>), auch wenn beim Cisco Agent Desktop Mitarbeiter angemeldet sind.

#### Abbildung 2: Cisco Supervisor Desktop - keine Agenten

| Cisco Supervisor Desktop |                 |                 |                |                  | - 🗆 ×    |
|--------------------------|-----------------|-----------------|----------------|------------------|----------|
| <u>File V</u> iew Help   |                 |                 |                |                  |          |
| FastCall2                | 🖻 📱 🖪 📕         | 🔁 🖿 👻 🕩         |                |                  |          |
| E- 🕫 FastCal2            | Agent           | Current state   | State duration | Contacts presen  | Contact  |
| Skils                    |                 |                 |                |                  |          |
| Nancy Kam                |                 |                 | t              |                  |          |
| E- 🏶 Desktop Agents      |                 |                 |                |                  |          |
| Supervisor Nancy         | •               |                 |                |                  | Þ        |
| Phuo Gong [x2061]        | E a r           |                 |                |                  |          |
| 🙀 IP Phone Agents        | Scrolling marqu | uee message Dat | a View Pane    | res at: 10:39.AM |          |
|                          | Ξα              |                 |                |                  |          |
|                          | Good            | 1.              |                |                  | <b>A</b> |
|                          |                 | 1               |                |                  | _        |
|                          |                 |                 |                |                  |          |
|                          |                 |                 |                |                  | 7        |
|                          |                 |                 |                |                  | _        |
|                          |                 |                 |                |                  | <u> </u> |
|                          |                 |                 |                |                  |          |
|                          |                 |                 |                |                  | <b>v</b> |
| × •                      |                 | 1               |                |                  |          |

In diesem Fall werden einige Agenten willkürlich im Bereich Datenansicht angezeigt und ausgeblendet. Das bedeutet, dass Agenten den Supervisor Desktop schrittweise ein- und ausschalten.

### **Lösung**

Dieses Problem tritt bei der ICF-Konfiguration von Windows XP auf. Wenn die ICF in einer LAN-Verbindung mit anderen Computern aktiviert ist, wird die Datei- und Druckerfreigabe blockiert. Dies ist die Ursache für diese Probleme:

- Die ICF auf dem Cisco Supervisor Desktop ist aktiviert.
- Die ICF auf dem Cisco Agent Desktop ist aktiviert.

Gehen Sie wie in diesem Abschnitt beschrieben vor, um die ICF zu deaktivieren.

Hinweis: Nur Benutzer mit Administratorrechten können dieses Verfahren abschließen.

- 1. Wählen Sie Start > Systemsteuerung aus.
- 2. Doppelklicken Sie auf **Netzwerkverbindung** (siehe <u>Abbildung 3</u>). **Abbildung 3**: **Netzwerkverbindung**

|                                     | Name -                      | Comments                           |
|-------------------------------------|-----------------------------|------------------------------------|
| Control Panel                       | Accessibility Options       | Adjust your comput                 |
| and the discount of Site (restored) | Add Hardware                | Installs and trouble               |
| Switch to Category New              | Add or Remove Programs      | Install or remove pr               |
| 4                                   | Administrative Tools        | Configure administr                |
| No. of Lot                          | AP Monitor                  | Monitors Access Pol                |
| See Also                            | 🖉 🧬 Date and Time           | Set the date, time,                |
| Ch. Windows Undate                  | S-Display                   | Change the appear                  |
| The second second                   | Firewal Client              | Firewall Client Options            |
| Hep and support                     | Folder Options              | Customize the displ                |
|                                     | - Fonts                     | Add, change, and                   |
|                                     | Game Controllers            | Add, remove, and c                 |
|                                     | Internet Options            | Configure your Inte                |
|                                     | 😤 Java Plug-in              | Java Plug-in Control               |
|                                     | a Keyboard                  | Customize your key                 |
|                                     | () Mai                      | Microsoft Outlook P                |
|                                     | Mouse                       | Customize your mo                  |
|                                     | Network Connections         | Connects to other c                |
|                                     | Phote and Madem Ontions     | Coofica se vous tele.              |
|                                     | Plus Connects to other comp | uters, networks, and the Internet. |
|                                     | Ch Power Onlines            | Coofice an energies                |

3. Wählen Sie die LAN- oder Hochgeschwindigkeitsinternetverbindung aus, die geschützt werden muss (siehe <u>Abbildung 4</u>). Abbildung 4: Netzwerkaufgaben - Wählen Sie LAN oder Hochgeschwindigkeitsinternet aus.

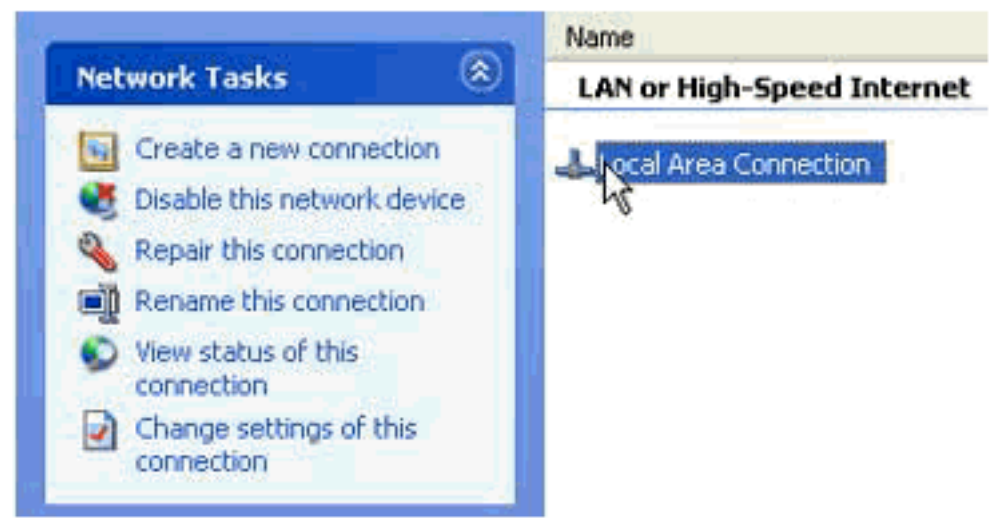

4. Aktivieren Sie das Kontrollkästchen **Einstellungen für diese Verbindung ändern** in der Optionsliste Netzwerkaufgaben (siehe <u>Abbildung 5</u>). **Abbildung 5: Netzwerkaufgaben -Einstellungen für diese Verbindung ändern** 

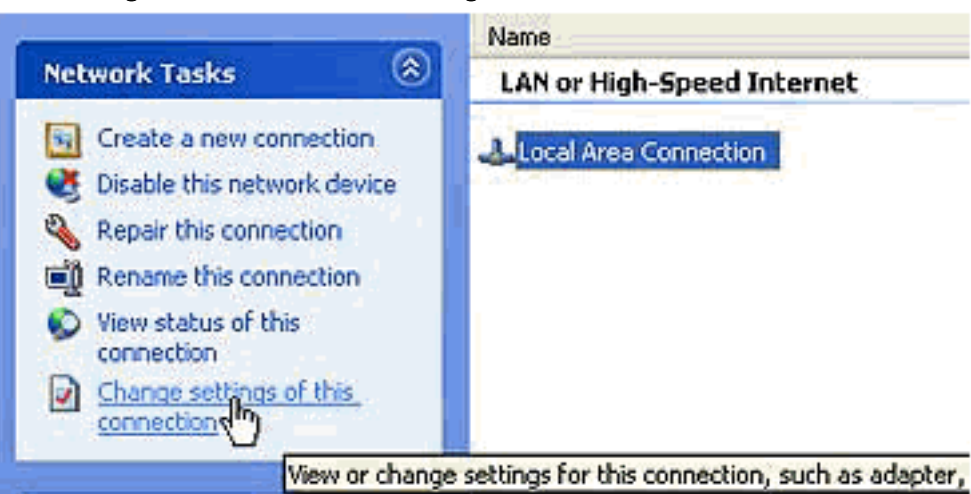

5. Klicken Sie mit der rechten Maustaste auf LAN-Verbindung.

6. Wählen Sie Eigenschaften aus (siehe Abbildung 6). Abbildung 6: Netzwerkaufgaben -

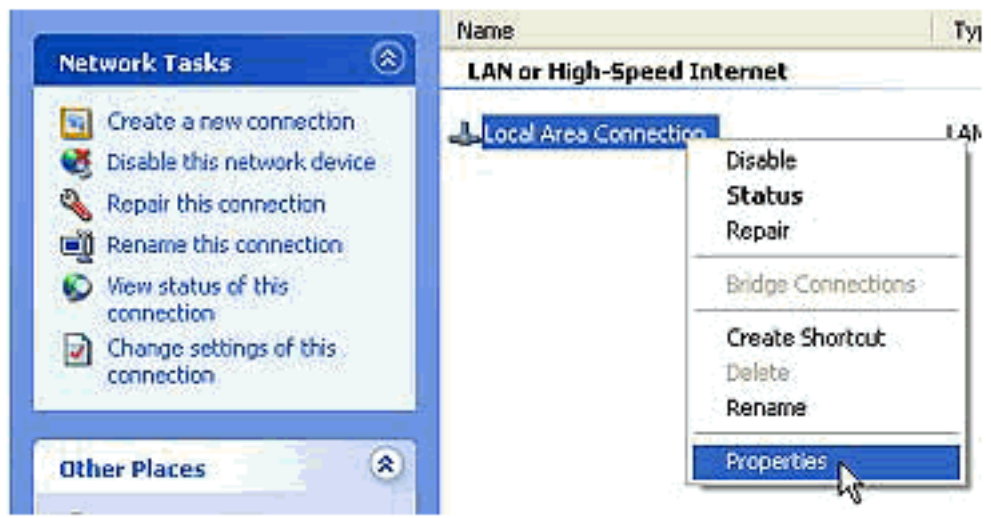

#### Eigenschaften

7. Klicken Sie auf die Registerkarte Erweitert (siehe Abbildung 7). Abbildung 7: Eigenschaften

| 4 | Local Area Connection Properties 🛛 🕐 🔀                                                                 |
|---|----------------------------------------------------------------------------------------------------|
|   | General Authentication Advanced                                                                        |
|   | Internet Connection Firewall                                                                           |
|   | Protect my computer and network by limiting or preventing<br>access to this computer from the Internet |
|   | Leam more about Internet Connection Firewall.                                                          |
|   |                                                                                                    |
|   |                                                                                                    |
|   |                                                                                                    |
|   |                                                                                                    |
|   |                                                                                                    |
|   |                                                                                                    |
|   | Sattinga                                                                                               |
| l | Settings                                                                                               |
|   | OK Cancel                                                                                              |

der LAN-Verbindung

8. Deaktivieren Sie das Kontrollkästchen Computer und Netzwerk schützen, indem Sie den Zugriff auf diesen Computer über das Internet einschränken oder verhindern, um die ICF auf der Registerkarte "Erweitert" zu deaktivieren.

# Zugehörige Informationen

- Agenten nicht auf Cisco Supervisor Desktop angezeigt
- <u>Technischer Support Cisco Systems</u>